# **CD** Control panel

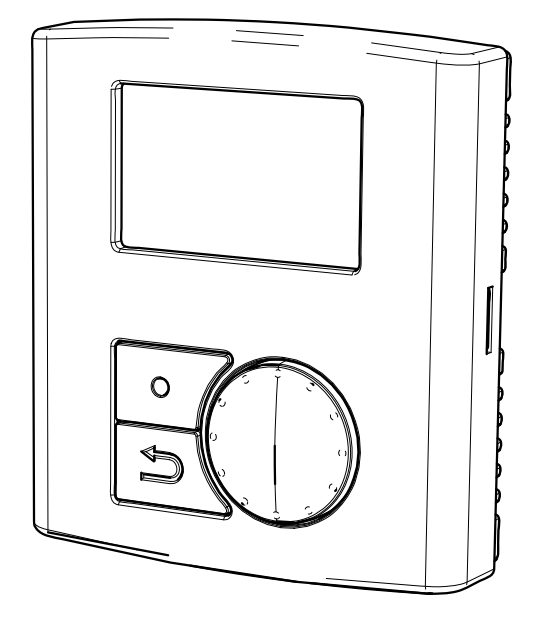

# Service Menu

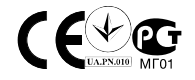

### Contents

| 1 Operation                                      | . 1 |
|--------------------------------------------------|-----|
| 1.1 Interface description                        | . 1 |
| 1.1.1 Control panel                              | . 1 |
| 2 Display symbols                                | . 2 |
| 3 Service menu Overview                          | . 3 |
| 3.1 Setting Temperature                          | . 7 |
| 3.2 Manual Setting of Fan speed                  | 7   |
| 3.3 Manual Summer mode.                          | 8   |
| 3.4 Cool recovery                                | 8   |
| 3.5 Software configuration for electrical heater | . 8 |
|                                                  |     |

# **1** Operation

# 1.1 Interface description

### 1.1.1 Control panel

Below illustration shows the control panel with a short description (figure 1).

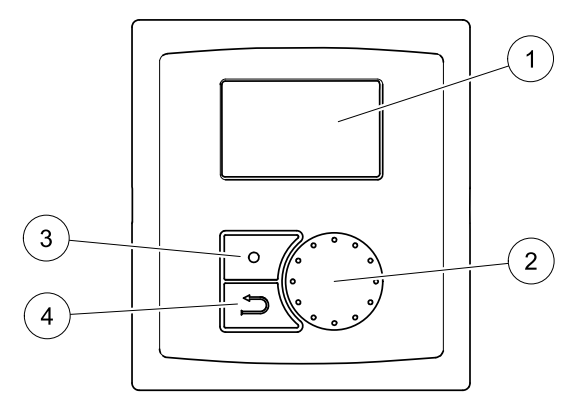

### Fig. 1 Control panel

| Position | Description    | Explanation                                                                                  |
|----------|----------------|----------------------------------------------------------------------------------------------|
| 1        | Display        | Shows symbols, menus and settings.                                                           |
| 2        | Selection knob | Move through the menu lists or change settings and values by turning the knob left or right. |
| 3        | Confirm button | Confirm menu choices or settings by pressing the button.                                     |
| 4        | Back button    | Step back in the menu levels by pressing the button.                                         |

# 2 Display symbols

| Symbol    | Description | Explanation                                                                                                    |  |
|-----------|-------------|----------------------------------------------------------------------------------------------------|--|
|           | Тетр        | Illustrates the current set temperature. The temperature setting is done in 5 steps (from completely empty to filled symbol) and can be changed manually by turning the "selection knob". |  |
| Temp      |             | Confirm the setting with the "confirm button" (chapter 3.1 and chapter 3.3).                                                                                                    |  |
|           |             | Illustrates the current set fan speed.                                                                                                    |  |
|           |             | The fan speed can be set manually in 3 steps (Low,<br>Nom and High) by turning the selection knob and<br>confirming with the confirm button after completed<br>setting.                   |  |
|           | Fan speed   |                                                                                                    |  |
| Fan speed |             | <ul> <li>Low ventilation (A): Can be used when leaving the<br/>building for a longer period.<sup>1</sup></li> </ul>                                                                       |  |
|           |             | <ul> <li>Nominal ventilation (B): Will give required air<br/>change under normal conditions.</li> </ul>                                                                                   |  |
|           |             | <ul> <li>High ventilation (C): To increase the airflow if necessary.</li> </ul>                                                                                                    |  |
|           | Service     | Access the service menu by pressing the confirm button.                                                                                                    |  |
| Alarm     | Alarm       | Access the alarm list by pressing the confirm button.                                                                                                    |  |

1. Can be set to OFF by activating "Manual fan stop". See "Service menu overview" under "Functions".

## **3 Service menu Overview**

Enter the service menu by selecting the service symbol in the display.

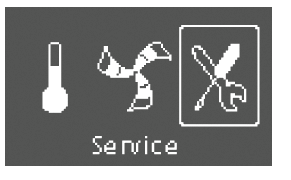

Below overview displays the service menu structure in 3 levels.

| Menu level 1                  | Menu level 2       | Menu level 3                   | Explanation                                                                                 |
|-------------------------------|--------------------|--------------------------------|---------------------------------------------------------------------------------------------|
| Service                       | Password           |                                | Enter the service level by typing 1111. Use                                                 |
| →Password                     | Password XXXX      |                                | with the confirm button after each set digit.                                               |
|                               | Locked YES/NO      |                                |                                                                                             |
| Service                       | Change password    |                                | Set new password if necessary.                                                              |
| $\rightarrow$ Change password | Actual XXXX        |                                | In case the new password would be forgotten                                                 |
| Filter period                 | New XXXX           |                                | or misplaced it's still possible to enter the service level by writing 8642. This overrides |
| Time/Date                     | Confirm XXXX       |                                |                                                                                             |
| Service                       | Filter period      |                                | Shows selected time interval between filter                                                 |
| Change password               | Reset: NO          |                                |                                                                                             |
| $\rightarrow$ Filter period   | Time to replace 9  |                                | completed filter change.                                                                    |
| Time/Date                     | montin             |                                | Set time between filter changes.                                                            |
| Service                       | Time/Date YY/MM/DD |                                | Shows current set date and time.                                                            |
| Change password               | Date: 10/05/08     |                                | Set Correct date and time.                                                                  |
| Filter period                 | Time: 10:00        |                                |                                                                                             |
| $\rightarrow$ Time/Date       | Weekday: SAT       |                                |                                                                                             |
| Service                       | Ext/Forc Run       |                                | Use this dialogue frame to program extended                                                 |
| →Ext/Forc Run                 | Minutes: 0         |                                | operation conditions other than determined                                                  |
| Week program                  | Fan speed:         |                                | by the week schedule.                                                                       |
| Fan speed log                 | NOMINAL            |                                | Snows set time for extended/forced running.                                                 |
|                               |                    |                                | Shows Set fan speed.                                                                        |
|                               |                    |                                | Set the time in minutes the unit is to run in extended/forced running mode.                 |
|                               |                    |                                | Set the fan speed for this mode. Choose between Low, Nom or High. Default is Nom.           |
| Service                       | Week program       | Week program                   | Program how you want the unit to operate                                                    |
| Ext/Forc Run                  | Week program       | Day MON                        | according to the week schedule. It's possible to set 2 periods per day.                     |
| $\rightarrow$ Week program    | Fan speed          | Per1: 07:00 16:00              | Set week day and time interval for the time                                                 |
| Fan speed log                 |                    | Per2: 00:00 00:00              | you want the unit to be in ON mode.                                                         |
|                               |                    | Fan speed                      | Use this dialogue frame to determine the                                                    |
|                               |                    | ON level:                      | schedule.                                                                                   |
|                               |                    | OFF lowel.                     | Set ON level.                                                                               |
|                               |                    | OFF level.<br>OFF/Low/Nom/High | Choose between Low, Nom or High. Default is Nom                                             |
|                               |                    |                                | Set OFF level.                                                                              |
|                               |                    |                                | Choose between OFF, Low, Nom or High.<br>Default is Low.                                    |

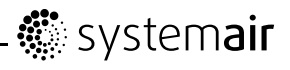

| Menu level 1                | Menu level 2                   | Menu level 3                 | Explanation                                                                                                    |
|-----------------------------|--------------------------------|------------------------------|----------------------------------------------------------------------------------------------------|
| Service                     | Fan speed log                  |                              | Use this dialogue frame to see how the fans                                                                                            |
| Ext/Forc Run                | Level: Reset:<br>1-5 No/Yes    |                              | have operated during the time (h) they have been active.                                                                               |
| Week program                | SF: 140 / 140                  |                              | The speeds are shown in 5 different levels:                                                                                            |
| $\rightarrow$ Fan speed log | FF• 140 / 140                  |                              | • Level 1: 0%                                                                                                    |
|                             | Er. 140 / 140                  |                              | • Level 2: 1–29%                                                                                                    |
|                             |                                |                              | • Level 3: 30–44%                                                                                                    |
|                             |                                |                              | • Level 4: 45–59%                                                                                                    |
|                             |                                |                              | • Level 5: 60–100%                                                                                                    |
|                             |                                |                              | Choose between the levels to see the time<br>in hours the fans have been active in the<br>different levels.                            |
|                             |                                |                              | Reset Yes resets the SF and EF time in the left column for all levels. The right column continues to count ahead and can not be reset. |
|                             |                                |                              | Note:                                                                                                    |
|                             |                                |                              | Factory reset (see Func-<br>tions/Factory reset) will not<br>affect this function.                                                     |
| Service                     | Functions                      | Heater/Cooler                | Use this dialogue frame to set up the unit for                                                                                         |
| Week program                | $\rightarrow$ Heater/Cooler    | Heater:                      |                                                                                                    |
| Fan speed log               | Frost protection               | Water                        | Set Heater to None, Electrical OF<br>Water.                                                                                            |
| →Functions                  | Air flow                       | Cooler:<br>None/Water        | Set Cooler to None or Water.                                                                                                    |
|                             | Functions                      | Frost protection             | <b>Shows</b> current set frost protection alarm limit                                                                                  |
|                             | Heater/Cooler                  | Alarm limit 11°C             | Set alarm limit in °C. Default is 7°C.                                                                                                 |
|                             | $\rightarrow$ Frost protection |                              |                                                                                                    |
|                             | Air flow                       |                              |                                                                                                    |
| Service                     | Functions                      | Airflow EF SF                | Use this dialogue frame to set the fan speed.                                                                                          |
| Ext/Forc Run                | →Air flow                      | Nom 50 50                    | fan (EF: Exhaust fan, SF: Supply fan). Max.<br>diff 20%, can be EF and SF.                                                             |
| Week program                | Air flow unit                  | Max 107 107                  | Set the fan speed for EE and SE for each                                                                                               |
| →Functions                  | Manual fan stop                | Low 30 30                    | step (Low, Nom, and High).                                                                                                    |
|                             |                                |                              | Note:                                                                                                    |
|                             |                                |                              | The values for Nom, Max and Low suggested in this overview are example settings.                                                       |
|                             | Functions                      | Air flow unit                | VR units I/s default                                                                                                    |
|                             | Air flow                       | % l/s m³/h                   | VC units % only                                                                                                    |
|                             | →Air flow unit                 |                              |                                                                                                    |
|                             | Manual fan stop                |                              |                                                                                                    |
|                             | Functions                      | Manual fan stop              | <b>Set</b> if it should be possible to turn off the fans in the unit manually from the control panel.                                  |
|                             | Air flow                       | Allow manual fan<br>stop Y/N | Chose between Y and N                                                                                                    |
|                             | Air flow unit                  | ± ·                          | If v is selected the fans can be turned off                                                                                            |
|                             | →Manual fan stop               |                              | by turning the selection knob to empty fan<br>symbol                                                                                   |

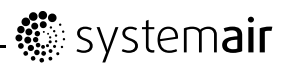

| Menu level 1 | Menu level 2                    | Menu level 3             | Explanation                                                                                                    |
|--------------|---------------------------------|--------------------------|----------------------------------------------------------------------------------------------------|
|              | Functions                       | Analog input             | Shows analogue inputs from active temperature sensors.                                                                                                    |
|              | →Analog input                   | 1: SS 20.0               | SS: Supply air temp sensor.                                                                                                    |
|              | Analog output                   | 2: ETS 20.0              | ETS: Extract air temp sensor                                                                                                    |
|              | Digital input                   | 3: Not used              | Not used (VC units)                                                                                                    |
|              |                                 | 3: EHS 20.0              | FUS: Exhaust air town concor (//P                                                                                                    |
|              |                                 | 4: OT/FPS 20.0           | units)                                                                                                    |
|              |                                 | 5: OS 10.5               | OT/FPS: Over heat protection sensor/Frost protection sensor.                                                                                                    |
|              |                                 |                          | OS: Outdoor air temp sensor.                                                                                                    |
|              | Functions                       | Analog output            | <b>Shows</b> current analogue outputs in 0–10 V to hot/cold water actuator and bypass damper.                                                                                                    |
|              | Analog input                    | AO1 auto/man/off<br>0.0V | Set A01(Analogue output to hot water                                                                                                    |
|              | →Analog output                  | AO2 auto/man/off         | actuator) to auto, man or off. Default is off.                                                                                                    |
|              | Digitar input                   | AO3 auto/man 10V         | A02 (Analogue output to cold water actuator) to auto, man or off. Default is off.                                                                                                    |
|              |                                 |                          | AO3 (Analogue output to bypass damper) to auto or man. Default is auto. (VC units)                                                                                                    |
|              |                                 |                          | Selecting man enables the user to manually control the actuator/damper with a $0-10$ V signal. 0V means completely closed and 10 V completely opened actuator/bypass damper. When used on the bypass damper the unit can be forced to go to summer operation or forced defrosting (10 V). |
|              | Functions                       | Digital input            | Shows current setting of the digital inputs                                                                                                    |
|              | $\rightarrow$ Digital input     | DI1 ON/OFF               | DI1: Fan configuration                                                                                                    |
|              | Config DI 1-3                   | DI2 ON/OFF               | DI2: Fan configuration                                                                                                    |
|              | Config DI 4-7                   | DI3 ON/OFF               |                                                                                                    |
|              |                                 | DI4 ON/OFF               |                                                                                                    |
|              |                                 | DI5 ON/OFF               |                                                                                                    |
|              |                                 | DI6 ON/OFF               |                                                                                                    |
|              |                                 | DI7 ON/OFF               |                                                                                                    |
|              |                                 |                          |                                                                                                    |
|              | Functions                       | Config DI 1-3            | Use this dialogue frame to set how you want the fans to react to 3 different digital inputs                                                                                                    |
|              | Digital input                   | 1 SF high EF nom         | when they are switched on or off (the settings in the column to the left are examples).                                                                                                    |
|              | →config DI 1-3<br>Config DI 4-7 | 3 SF high EF high        | On/off switches need to be connected<br>physically to terminals on the main print card<br>to obtain the different functions. See the<br>wiring diagram for more information.                                                                                                    |
|              |                                 |                          | Set the supply air fan (SF) and extract air fan (EF) to off, low, nom or High for digital inputs 1–3                                                                                                    |

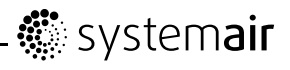

| Menu level 1 | Menu level 2                                                                 | Menu level 3                                                                                                    | Explanation                                                                                                    |
|--------------|------------------------------------------------------------------------------|----------------------------------------------------------------------------------------------------|----------------------------------------------------------------------------------------------------|
| Menu level 1 | <pre>Menu level 2 Functions Digital input Config DI 1-3 →Config DI 4-7</pre> | Menu level 3<br>DI 4-7<br>DI4: Stop heat<br>DI5: Ext run<br>DI6: Damper test<br>DI7: Home/leave                 | Explanation<br>DI 4–7 are default set from factory and can't<br>be changed by the user. Below follows a<br>short description of each function.<br>DI4: Makes it possible to turn the electrical<br>re-heater battery on or off.<br>DI5: Turn the Extended/forced running<br>function on or off by the help of a switch. The<br>function overrides current set fan speed.<br>DI6: Automatic test of the bypass damper<br>function. This digital input is not available for<br>the user. (VC units).<br>DI7: Switching on this input decreases<br>the supply air temp set point with 10K.<br>This function is used when the building is<br>uninhabited for a longer period. |
|              |                                                                              |                                                                                                    | Note:                                                                                                    |
|              |                                                                              |                                                                                                    | The "Home/leave" function is not working if Water heater is activated.                                                                                                    |
|              | Functions                                                                    | Digital output                                                                                                  | Shows The current settings of digital outputs 1–5 (the settings in the column to the left are                                                                                                    |
|              | Defrosting                                                                   | 2: EF 67%                                                                                                    | 1: SF 67%: Current set speed of the                                                                                                    |
|              | Modbus                                                                       | 3: Rotor motor                                                                                                  | supply air fan (shown as percentage of the maximum speed).                                                                                                    |
|              |                                                                              | 4: Alarm Y/N<br>5: Dmp OFF                                                                                      | 2: EF 67% Current set speed of the extract air fan (shown as percentage of the maximum speed).                                                                                                    |
|              |                                                                              | 6: Reheater Y/N                                                                                                 | 3: Rotor ON/OFF: Indicated if the rotor is active or not (VR units).                                                                                                    |
|              |                                                                              |                                                                                                    | 3: Not used (VC units)                                                                                                    |
|              |                                                                              |                                                                                                    | 4: Alarm Y/N: Indicates if the sum. alarm is active or not                                                                                                    |
|              |                                                                              |                                                                                                    | 5: Dmp OFF: Outdoor/exhaust air damper is on or off (230 V signal relay).                                                                                                    |
|              |                                                                              |                                                                                                    | 6: Reheater Y/N: Indicates if the electrical re-heater is active or not.                                                                                                    |
|              | Functions<br>Digital output                                                  | <b>Defrosting</b><br>Mode 0-5                                                                                   | Use this dialogue frame to set how aggressive you want the defrosting function to operate.                                                                                                    |
|              | $\rightarrow$ Defrosting                                                     |                                                                                                    | <b>Set</b> VR units, defrosting mode between 0–5, VC units between 1–5. For VR default is 0,                                                                                                    |
|              | Modbus                                                                       | Allow unbalance                                                                                                 | default for VC is 3.                                                                                                    |
|              |                                                                              | Allow unbalance<br>Yes/No<br>Reduced flow<br>Active<br>Bypass defrosting<br>Active<br>Stop defrosting<br>Active | Set If you during the defrosting cycle can<br>accept a temporary unbalance of the air<br>flow from the unit, i.e. supply air decreases.<br>Select YES or NO.<br>Shows if any defrosting cycle is active.                                                                                                    |
|              | Functions                                                                    | Modbus                                                                                                    | Information about Modbus communication and variables can be found in the Modbus                                                                                                    |
|              | Defrosting<br>→Modbus                                                        | Address: 1-247                                                                                                  | user manual for residential units in the online catalogue at www.systemair.com.                                                                                                    |
|              | Factory reset                                                                | Parity:<br>None/Even/Odd                                                                                        |                                                                                                    |

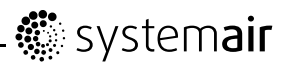

| Menu level 1 | Menu level 2                                        | Menu level 3                             | Explanation                                                                                                    |
|--------------|-----------------------------------------------------|------------------------------------------|----------------------------------------------------------------------------------------------------|
|              | Functions<br>Defrosting<br>Modbus<br>→Factory reset | Factory reset<br>Really reset?<br>Yes/No | Use this dialogue frame to return to factory<br>settings.<br>Set YES or NO<br>Note:<br>This will erase all your personal settings that<br>have been done for the unit. |
| Service      | Languages                                           |                                          | Use this dialogue frame to select your local                                                                                                    |
| →Language    | Language ENGLISH                                    |                                          | language.                                                                                                    |
| Versions     |                                                     |                                          | Set Language by turning the selection knob.                                                                                                    |
| Alarms       |                                                     |                                          |                                                                                                    |
| Service      | Version VC300                                       |                                          | Shows current software version and unit.                                                                                                    |
| Languages    | CD EC                                               |                                          |                                                                                                    |
| →Versions    | Appl. 1.08.00                                       |                                          |                                                                                                    |
| Alarms       | Boot 1 00 01                                        |                                          |                                                                                                    |
|              | 1.01.00                                             |                                          |                                                                                                    |
| Service      | Alarms                                              |                                          | <b>Shows</b> the alarm list and which alarms have been triggered (indicated by Y). See alarm                                                                           |
| Languages    | Fan Y                                               |                                          | list.                                                                                                    |
| Versions     | EmT/Frost N                                         |                                          |                                                                                                    |
| →Alarms      | Damp/Rot N                                          |                                          |                                                                                                    |
|              | Pb Fail N                                           |                                          |                                                                                                    |
|              | Temp N                                              |                                          |                                                                                                    |
|              | Filter Y                                            |                                          |                                                                                                    |

### 3.1 Setting Temperature

The supply air temperature is set manually in 5 steps in the main menu display by choosing the temperature symbol (figure 2).

If an electrical or water re-heater is installed the temperature steps are 12.0, 14.5, 17.0, 19.5 and 22.0 °C. Default is 12.0 °C.

If the unit is used without any re-heater installed or if the re-heater is deactivated, the temperature steps are 15.0, 16.0, 17.0, 18.0 or 19.0  $^{\circ}$ C.

Each temperature step is illustrated by increasing the filling of the temperature symbol.

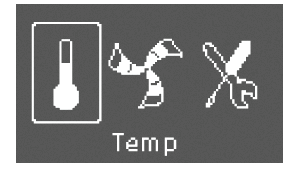

### Fig. 2 Temperature symbol

### 3.2 Manual Setting of Fan speed

It's possible at any time to manually set the fan speed in the main menu display. By choosing the fan symbol and confirming (figure 3) it's possible to increase or decrease the fan speed in the 3 steps, Low, Nom and High. By doing so you override the programmed week schedule for the unit until the end of

the present time period in the week program. Can be set to OFF by activating "Manual fan stop". See "Service menu overview" under "Functions".

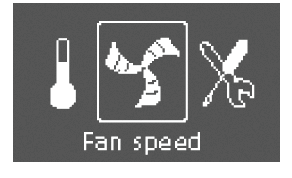

### Fig. 3 Fan speed symbol

### 3.3 Manual Summer mode

Manual summer mode occurs if one step lower than 12 °C is selected. The temperature symbol on the main menu is then completely empty (figure 4). For VC units this means that the bypass damper opens (10 V control signal to output DAMPER), for VR units the rotor stops. If the re-heater is active, it will switch off during manual summer mode. Manual summer mode aborts automatically after two minutes if the supply air temperature is  $\leq$  5 °C.

If water heater battery is installed and activated the manual summer mode is aborted if the outdoor air or supply air temperature is  $\leq$  5 °C.

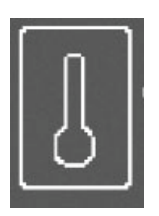

#### Fig. 4 Symbol for manual summer mode

### 3.4 Cool recovery

Cool recovery occurs when there is a cooling need and the outdoor air temperature is higher than the extract air temperature.

### 3.5 Software configuration for electrical heater

#### 1

Go to the service menu by using the selection knob.

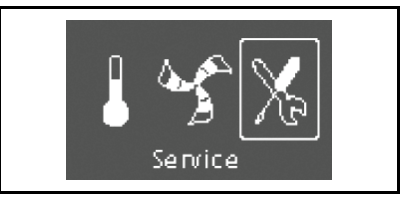

#### 2

Enter the service level by typing the password. Use the selection knob for each digit and confirm with the confirm button after each set digit.

#### 3

 $Go \ to \ {\tt Functions}.$ 

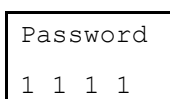

Ext/Forced Run

| Veek | program        |  |
|------|----------------|--|
|      | p = o g = a.m. |  |

| →Fun    | ct i | ons |
|---------|------|-----|
| ' L UII |      |     |

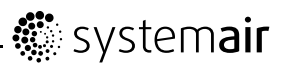

#### 4

**Choose** Heater/Cooler.

→Heater/Cooler

Frost protection

Electrical

Air flow

Heater:

5

Select Heater: Electrical.

The unit is now ready to be used with the installed electrical heater.

Systemair AB reserves the right to make changes and improvements to the contents of this manual without prior notice.

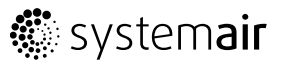

Systemair AB Industrivägen 3 SE-739 30 Skinnskatteberg, Sweden

> Phone +46 222 440 00 Fax +46 222 440 99 www.systemair.com

> > D2074870